## 모바일앱 설치(업데이트 등) 사용 설명서

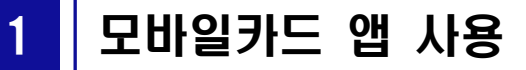

## I Phone (아이폰)

## ○ 앱을 실행하여 <u>"Bluetooth 사용"으로 설정하여 모바일카드 활성화</u>

① 「경상국립대 출결·출입 앱」 실행 → ② 개인정보 활용 동의서 "동의" 클릭 → ③ 통합인증 아이디(직번)/비밀번호 입력 → ④ "Bluetooth 사용"으로 설정 → ⑤ 모바일카드 활성화

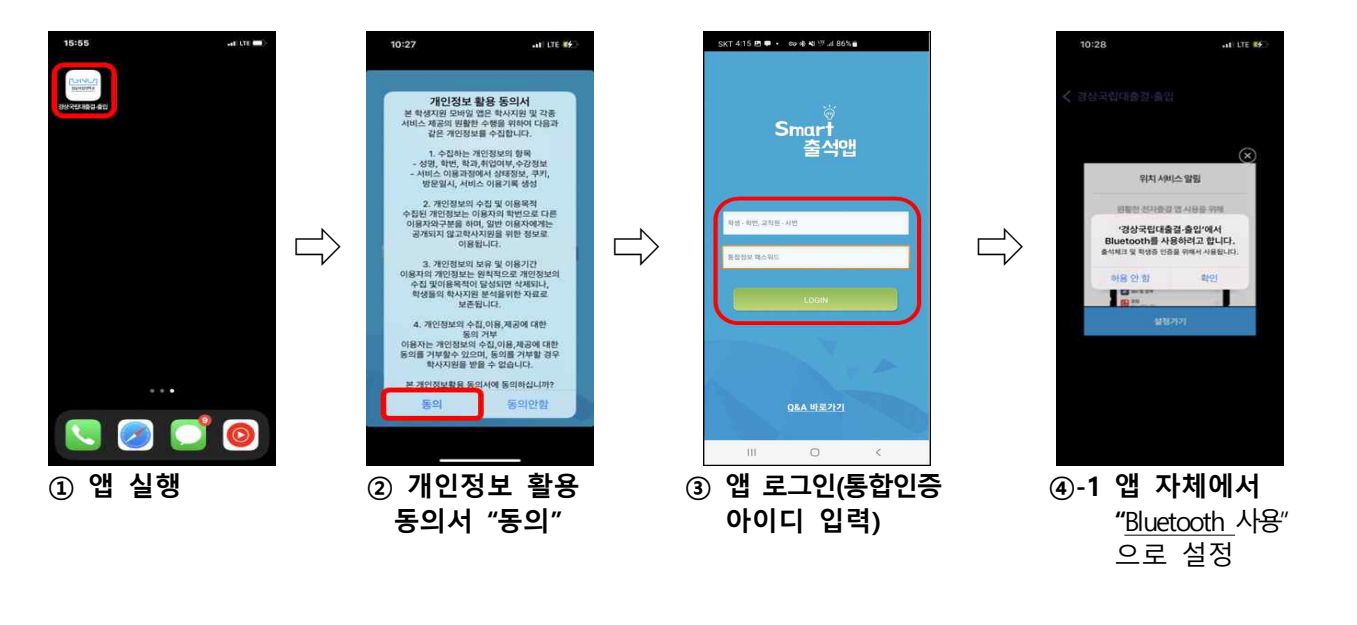

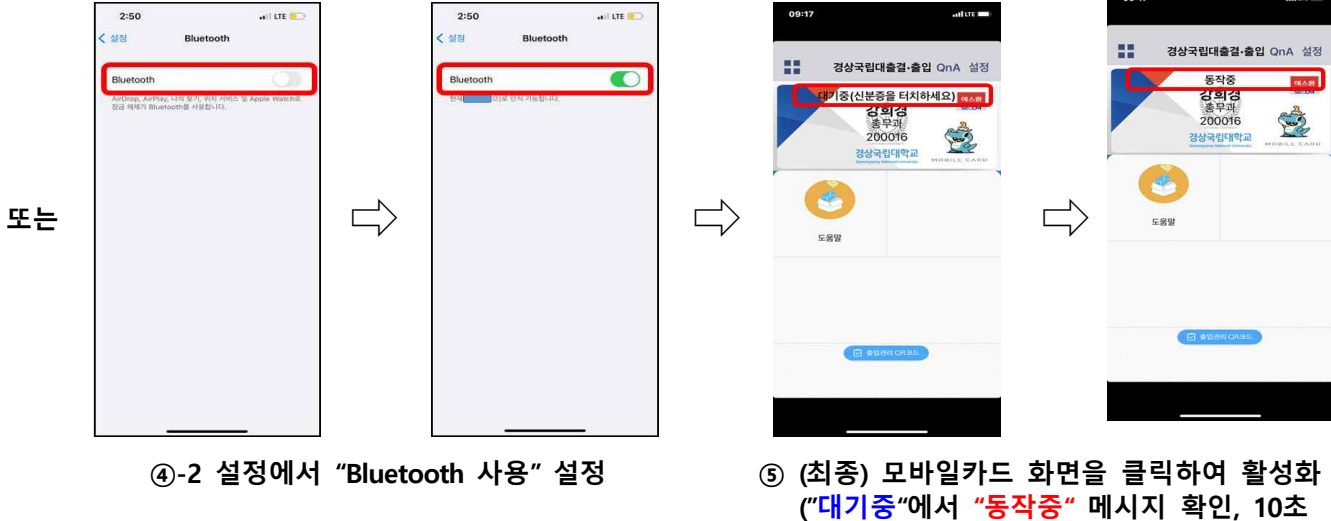

"<mark>대기중</mark>"으로 변환됨)